Maniu Camera Manual

V2. 0

July 24, 2019

Hangzhou Manniu Network Technology Co., Ltd.

### 1: APP overview

#### 1.1 Brief description

The Maniu Camera is a home alarm software that uses the smart camera audio and video functions to achieve home security.

#### 1.2 APP installation tutorial

Support scanning device body QR code download APP or download APP from major app stores. The following application stores support downloading "Maniu Camera": Tencent Application Market, Huawei Application Market, Xiaomi Application Market, 360 Application Market, Meizu Application Market, vivo Application Market, Google Play, App Store, etc.

Tips: You can also pay attention to the QR code of the WeChat public account "Maniu Cloud vision" to download the "Maniu Camera" APP.

# 2: APP installation tutorial

2.1 Register, login, forgot your password

#### 2.1.1 Login

Open the APP and enter the login interface, as shown below:

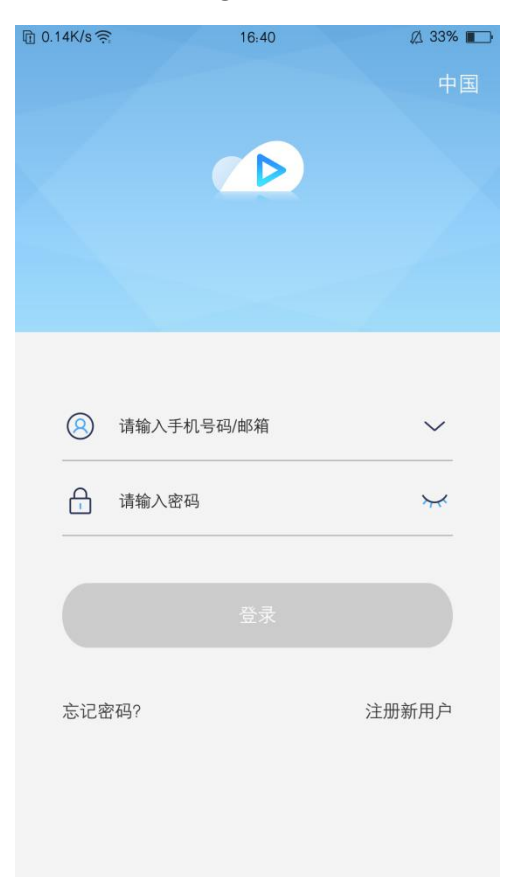

#### 2.1.2 Registration

Click "\*\*\*\*\*\* " in the lower right corner of the login page to enter the registration page, you can use the mobile phone number or email to register, as shown below:

| 0.19K/s  | গ্লি 16:40         | Ø 33%  |   |
|----------|--------------------|--------|---|
| <        | 注册                 |        |   |
| 中国       | 1                  | >      | _ |
| 8        | 请输入手机号/邮箱地址        |        |   |
| 123      | 请输入6位验证码           | 获取验证码  |   |
| <b>P</b> | 6到18位数字和字母的组合      | $\sim$ | - |
| <b>A</b> | 确认密码               | ¥      |   |
| 密码计      | 长度为6-18位,由数字和字母组成  |        | - |
|          |                    |        |   |
| 0        | 我已阅读并理解同意相关条款和隐私政策 |        |   |
|          |                    |        |   |
|          |                    |        |   |

### 2.1.3 Forget password

Click "<sup>忘记密码?</sup>" in the lower left corner of the login page to enter the reset password page, as shown below:

| ऐ 0.05K/s | 16:41             | 🖞 33% 🔳 |  |
|-----------|-------------------|---------|--|
| <         | 重置密码              |         |  |
|           |                   |         |  |
| 中国        |                   | >       |  |
| 8         | 请输入手机号/邮箱地址       |         |  |
| 123       | 请输入6位验证码          | 获取验证码   |  |
| Ļ         | 6到18位数字和字母的组合     |         |  |
| ŀ         | 确认密码              |         |  |
| 密码长       | 长度为6-18位,由数字和字母组成 |         |  |
|           |                   |         |  |
|           |                   |         |  |
|           |                   |         |  |
|           |                   |         |  |
|           |                   |         |  |

#### 2.2 Add equipment

Before adding a device, power on the device, the device voice prompt "Welcome, please wait, wait for receiving wireless network information", the device is powered on successfully.

• Go to the "Maniu Camera" app, as shown below :

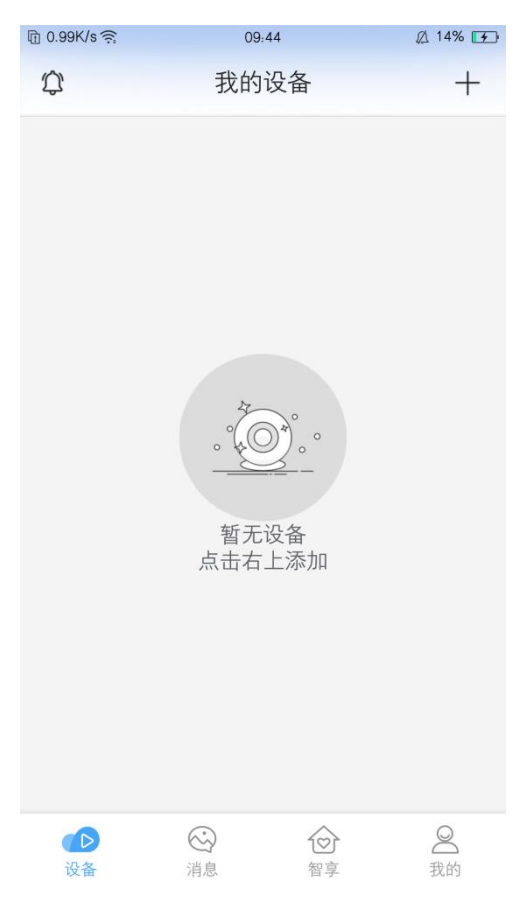

Click "+" in the upper right corner to enter the add mode selection page. The Maniu Camera App provides two ways to add devices.

(1) Click "Select Add" to enter the device selection page, select the device model to be added, and enter the configuration device page, as shown below.

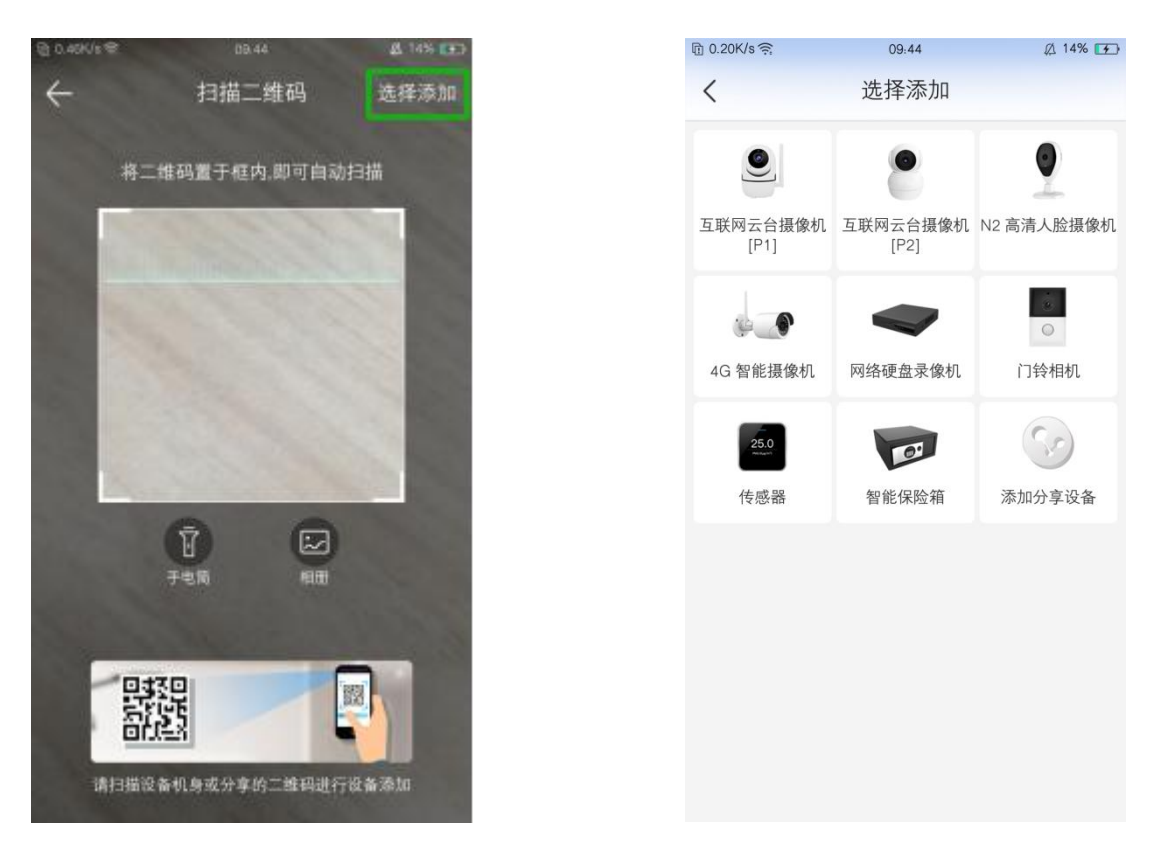

(2) Scan the device body QR code to enter the configuration device

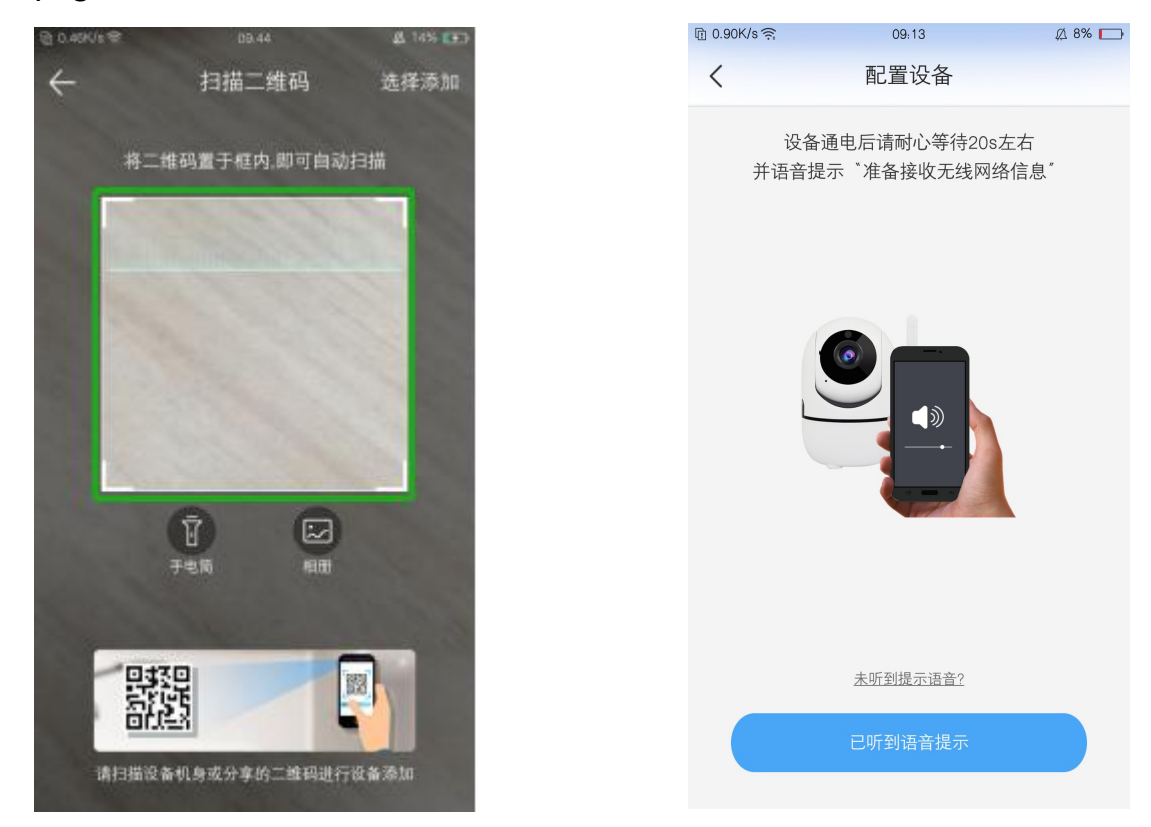

page, as shown below

• If you hear the device voice prompt "Ready to accept wireless

network information", click "Already heard voice prompt" to enter the configuration Wi-Fi page. If you do not hear the voice prompt, you can reset the device.

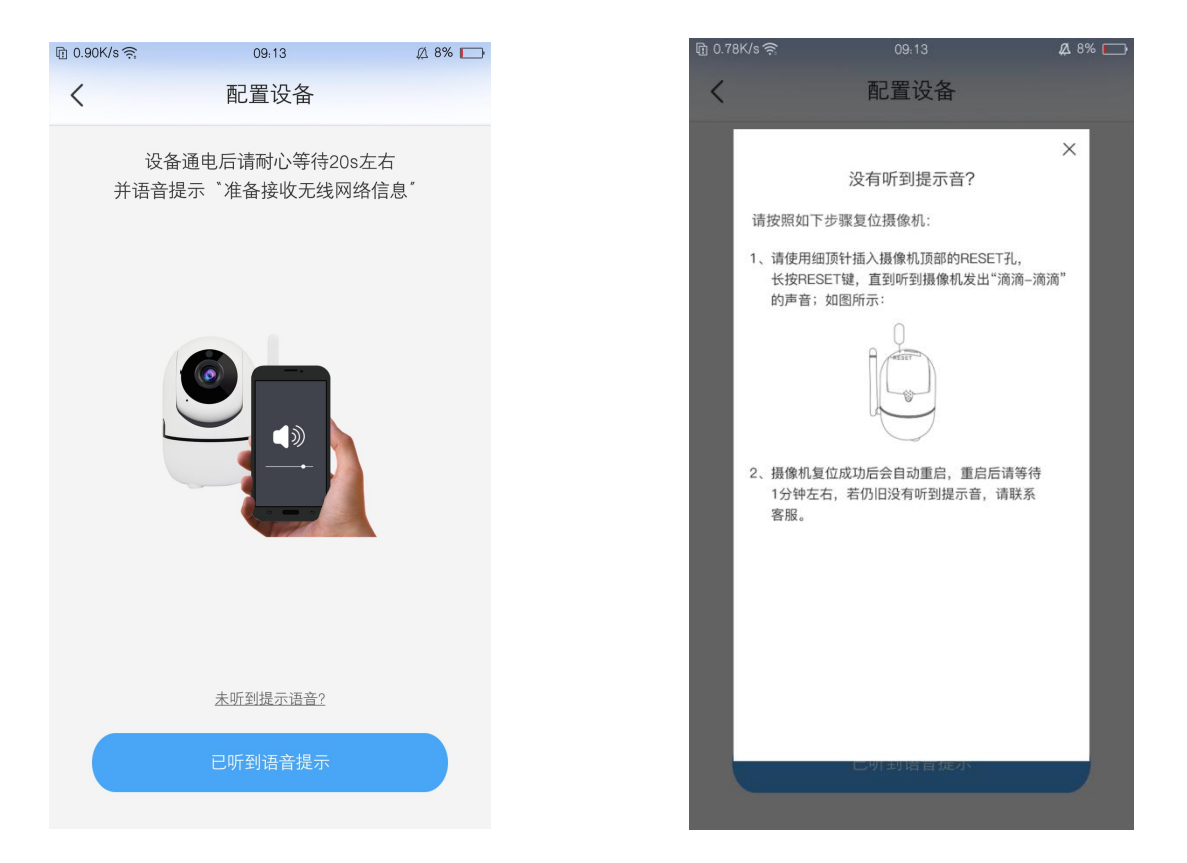

 Wi-Fi configuration page, select WiFi, enter the password, click "Configure Wi-Fi" (please note: 5G band WiFi is not supported at this time) as shown below :

| ो 0.82K/s 🤶 | 09:14          | Ø 8% 🕞  |
|-------------|----------------|---------|
| <           | 配置Wi-Fi        |         |
|             | 56 设备暂不支持5G网络  |         |
| TP-link-8   | 8c50           | $\sim$  |
|             |                |         |
| WIFI密码      | 吗(没有密码无需填写)    | $\succ$ |
|             |                |         |
|             | 摄像机对WIFI有什么要求? |         |
|             | 配置Wi-Fi        |         |

• After the Wi-Fi configuration is successful, enter the Send Sound Wave page. Please adjust the volume of the mobile phone to moderate. Click "Send Sound Wave" to bring the mobile phone close to the camera so that the camera can receive the sound wave sent by the mobile phone. If you hear the prompt "Send wireless network information successfully", click the button "Receive wireless network information successfully" to enter the connected wireless network page.

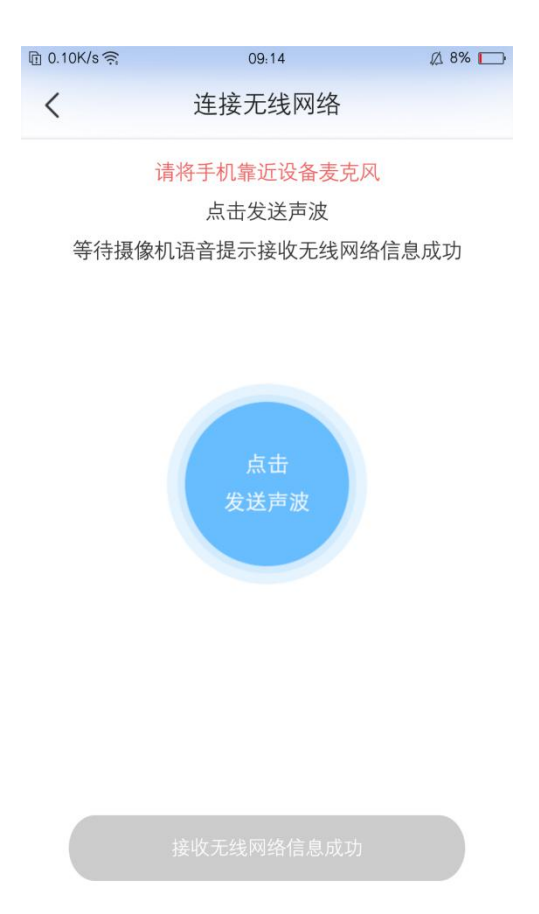

 On the connection to the wireless network page, please connect the router, mobile phone, and device as close as possible, and wait patiently for a while.

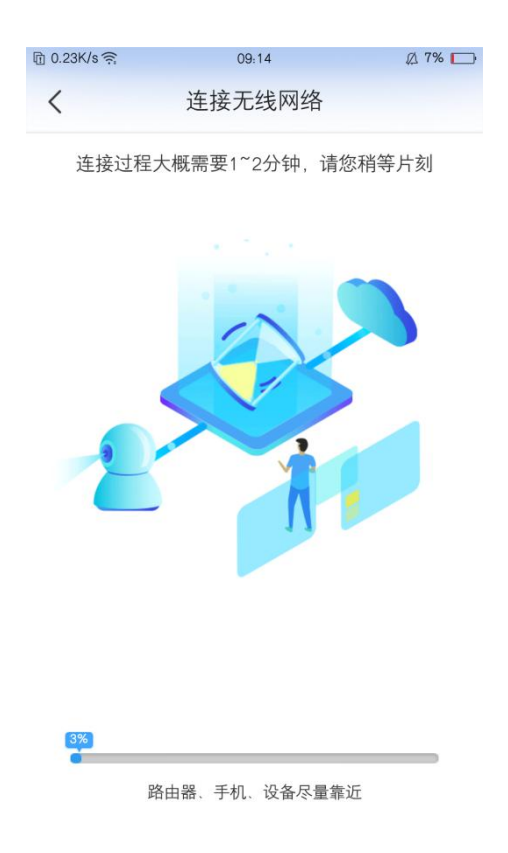

 After the device is successfully bound, enter the device configuration page. Customize the device name, select the device installation method, set the motion detection push, and adjust the motion detection sensitivity. As shown below :

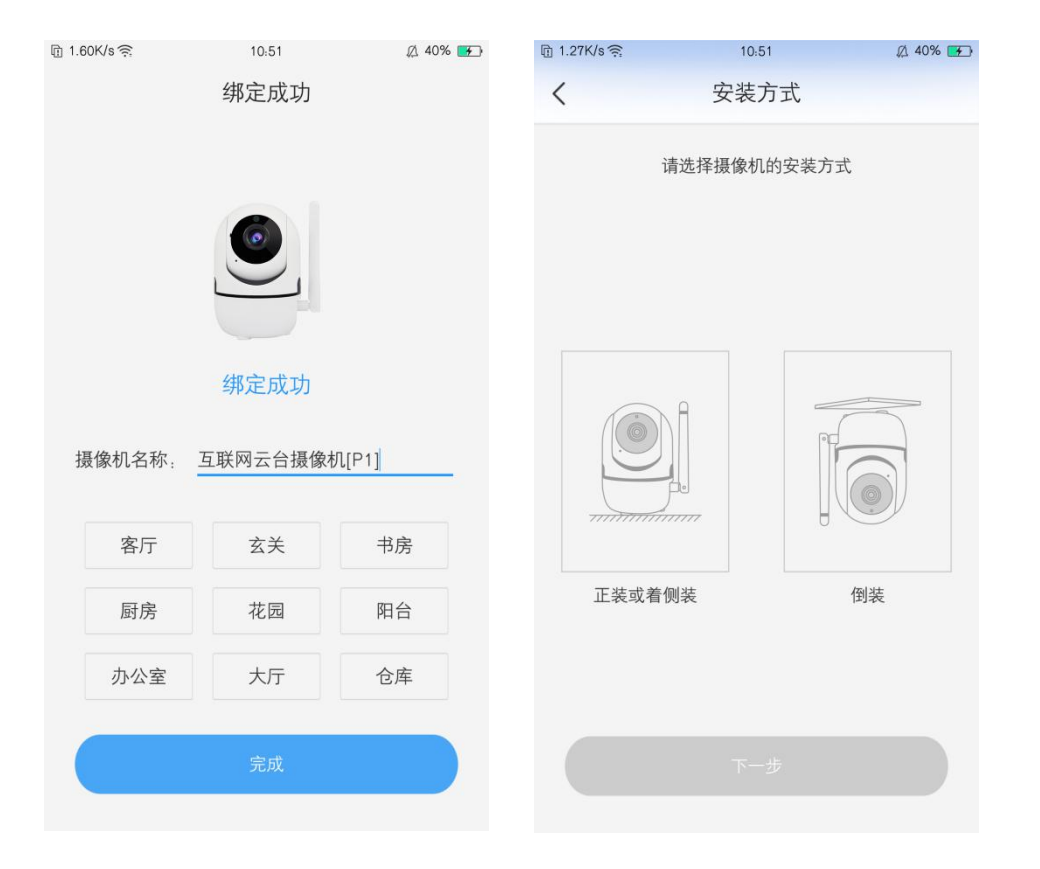

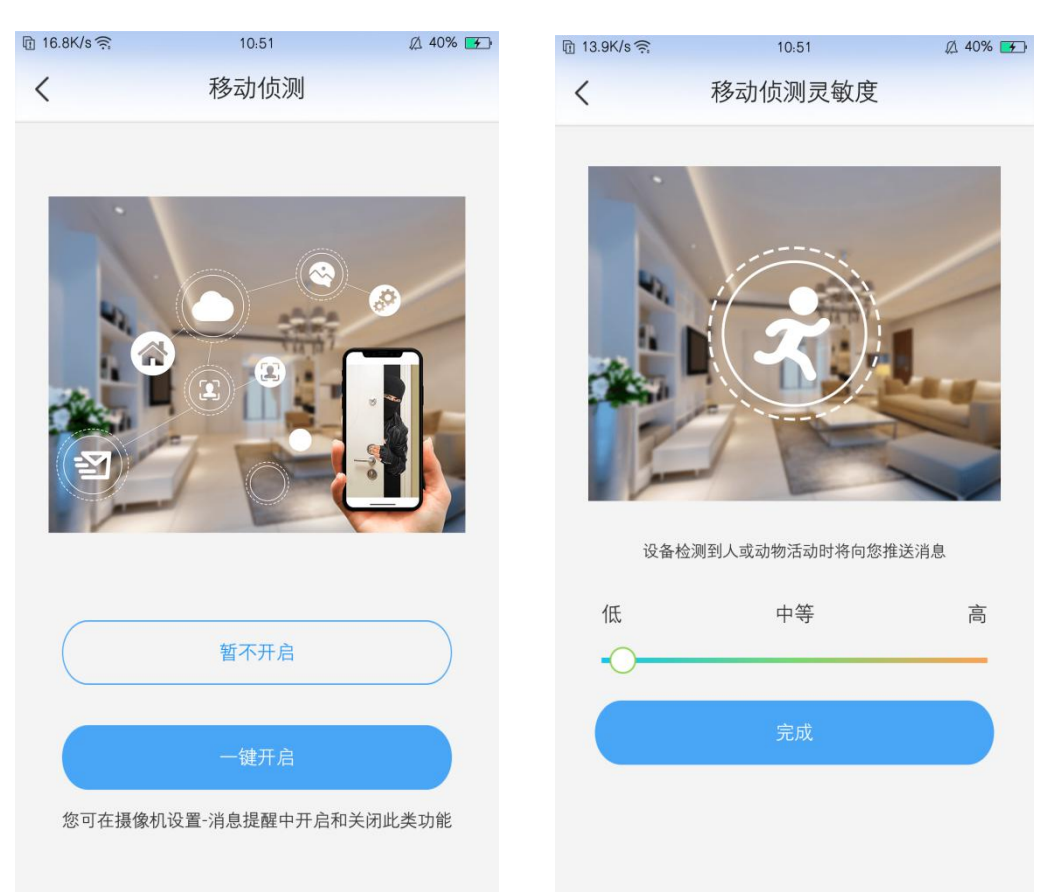

## 2.3 Live preview

### 2.3.1 Live broadcast

In the list of home devices, click on the screen to enter the live broadcast page of the device. As shown below :

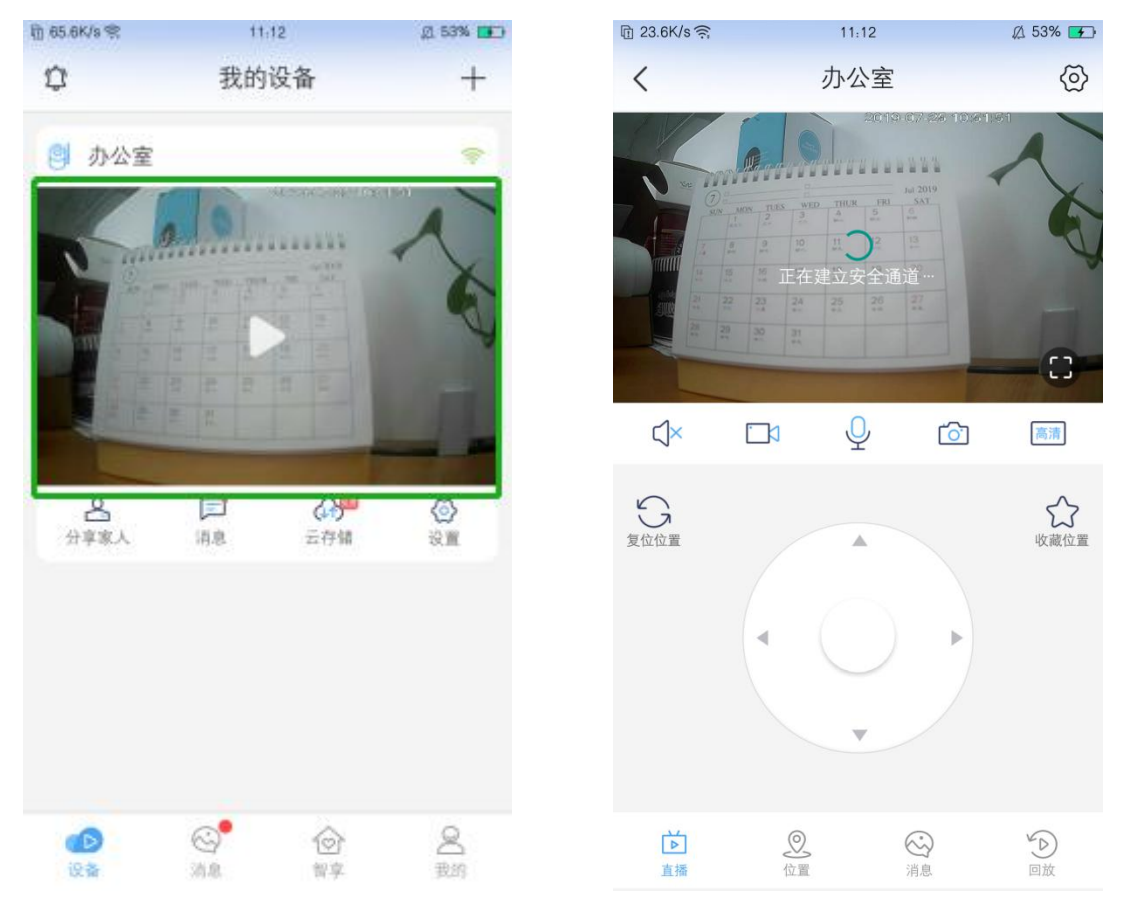

The following is the function button of the live page :

| Function key | Name         | Functional description             |
|--------------|--------------|------------------------------------|
| ∠×           | Audio switch | Controls the sound of turning live |
|              |              | video on or off                    |
|              | Local video  | Record the video being played and  |
|              |              | save it to my album                |

| Ŷ          | Voice intercom | Turn on voice intercom            |
|------------|----------------|-----------------------------------|
| í <u>ò</u> | Screenshot     | Capture the current live preview  |
|            |                | image and save it to my album     |
| 高清         | Switching code | Provide HD, Smooth two states to  |
|            | stream         | choose                            |
| 复位位置       | Reset position | One-click reset device initial    |
|            |                | position                          |
| 公開の        | Favorite       | One-click collection of favorite  |
|            | location       | locations                         |
| 0          | Full screen    | Click to watch live video in full |
|            |                | screen                            |

# 2.3.1.1 position

On the live page, turn the pan/tilt, find the favorite location, click "Favorite Location", select the custom name, save the favorite location, click "Location" in the bottom navigation bar to view.

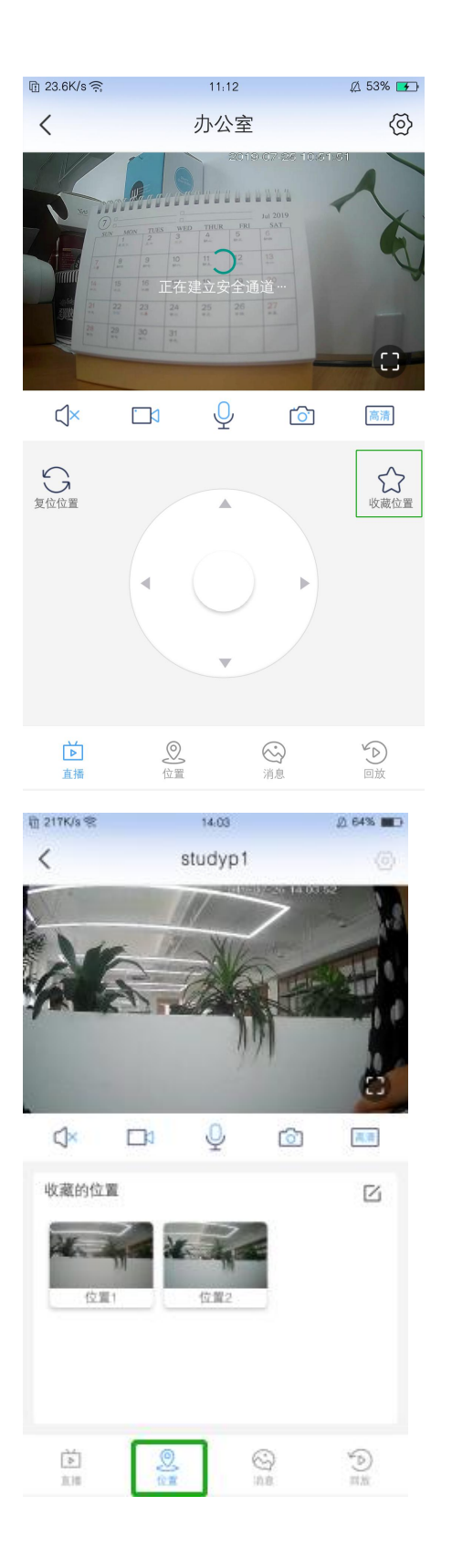

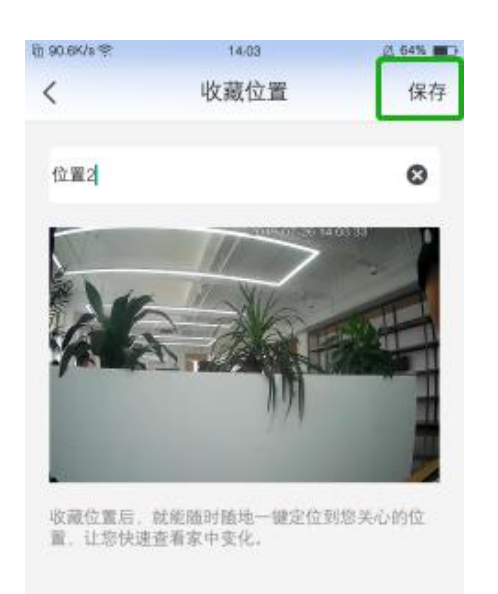

#### 2.3.1.2 news

On the live page, click on the "news" in the bottom navigation bar

to view a list of alarm messages for this device. In the message list, select the message to view the alarm video. As shown below :

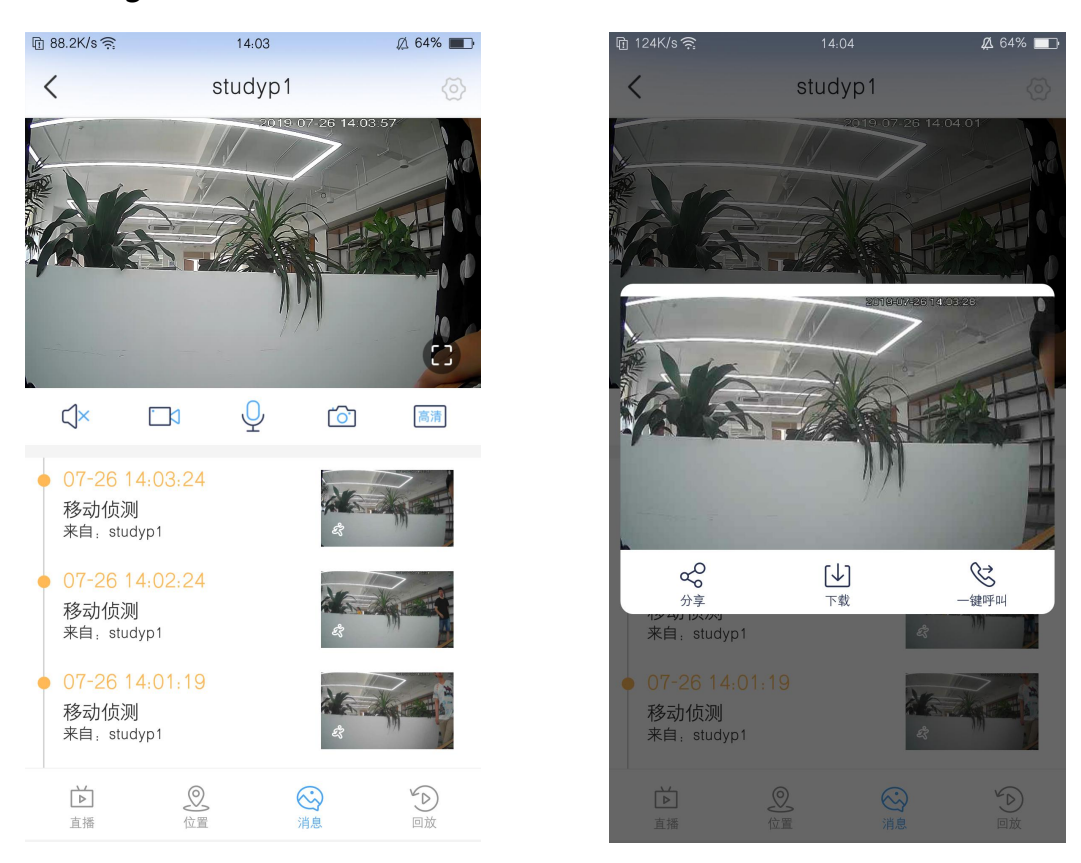

# 2.3.1.3 Playback

On the live page, click on the bottom navigation bar "Playback" to enter the playback page. The Maniu Camera provides two playback modes for cloud playback and card playback. As shown below :

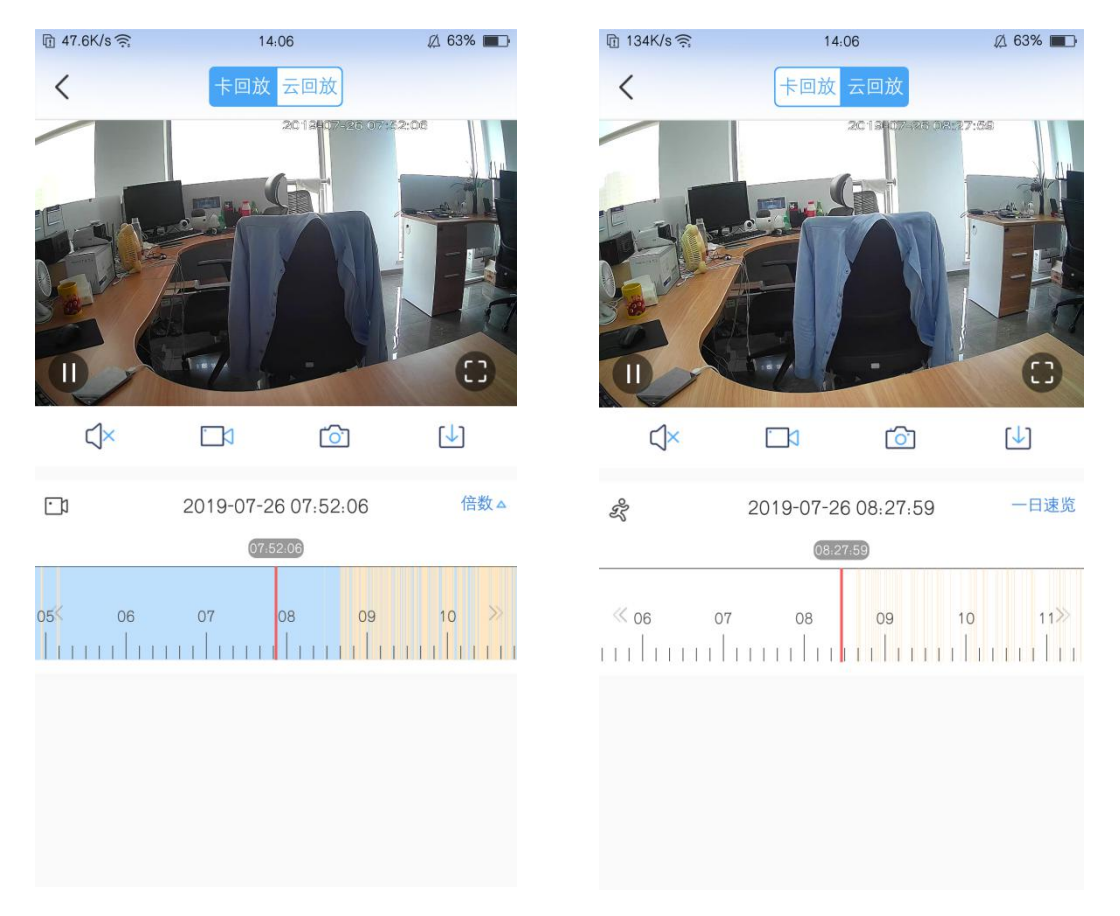

• Card playback

To use this function, you need to insert an SD card into the device in advance, and format the SD card in the Settings - Memory Card Management page to select the recording mode.

Multiple function: Maniu camera provides 1/2X; 1X; 2X and other three speed options.

• Cloud playback

After using the cloud playback function, you need to purchase a cloud storage service. After the new device is successfully bound, you will be given free cloud storage. After the free trial cloud storage expires, you need to purchase cloud storage.

One-day quick view: The Maniu camera provides a one-day quick

view function to quickly play a day cloud storage video.

#### 2.3.2 Share

On the homepage, click the "Share" button to share the device. Each device supports sharing 3 people. You can set sharing permissions. We provide account sharing and QR code sharing.

- Account sharing: Enter the other party's account, select the sharing time, and send an invitation to the other party. If the other party has registered "Banniu Camera", open the APP to receive the invitation. If the "Many Camera" is not registered, an invitation message will be sent.
- QR code sharing: After selecting the sharing period, automatically generate the QR code and share the QR code to the other party. If the other party has registered the "Maniu Camera", open the APP scanning QR code to accept the invitation, if the other party is not registered "Maniu Camera", scanning the QR code will enter the download "Maniu Camera" APP page, you need to download the registration APP first, then add the device.

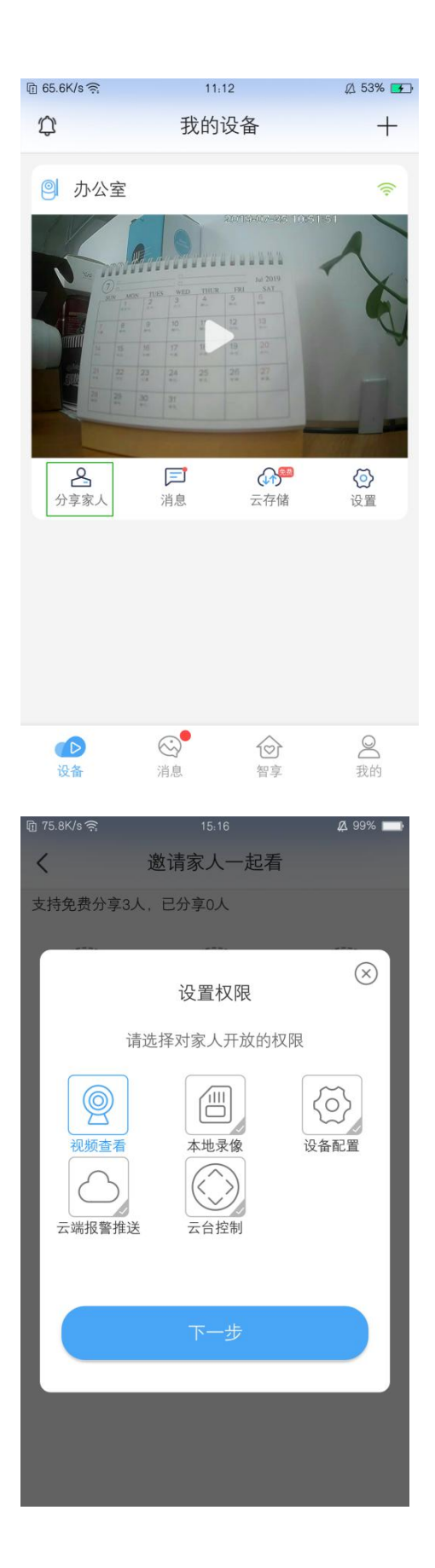

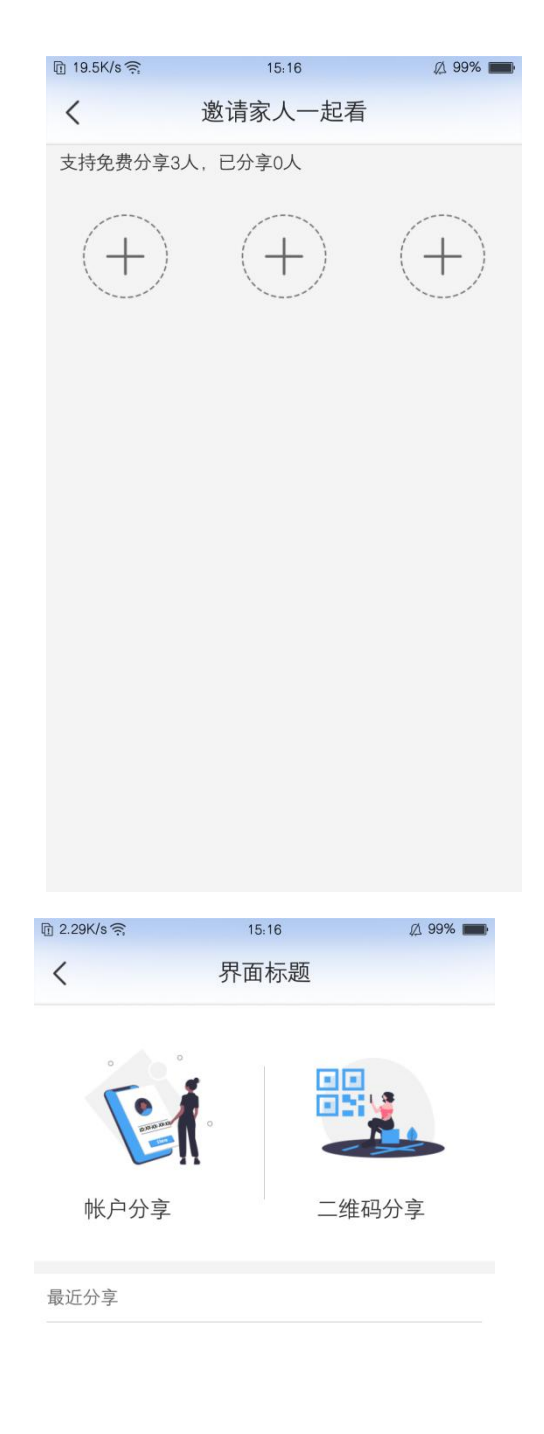

# 2.3.3 Quick preview of the message

In the home device message, provide a quick access to view the message, as shown below :

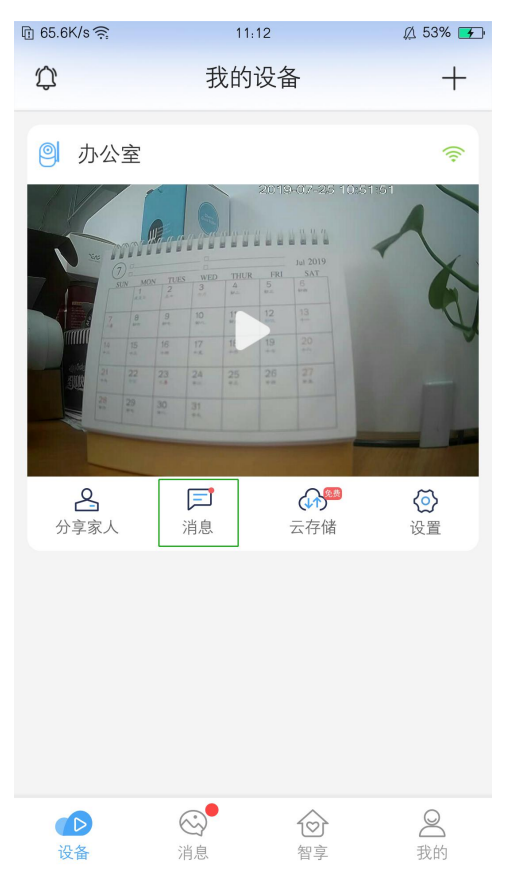

# 2.3.4 Cloud storage

Click "Cloud Storage" on the homepage to receive cloud storage and purchase cloud storage portal for free, as shown below :

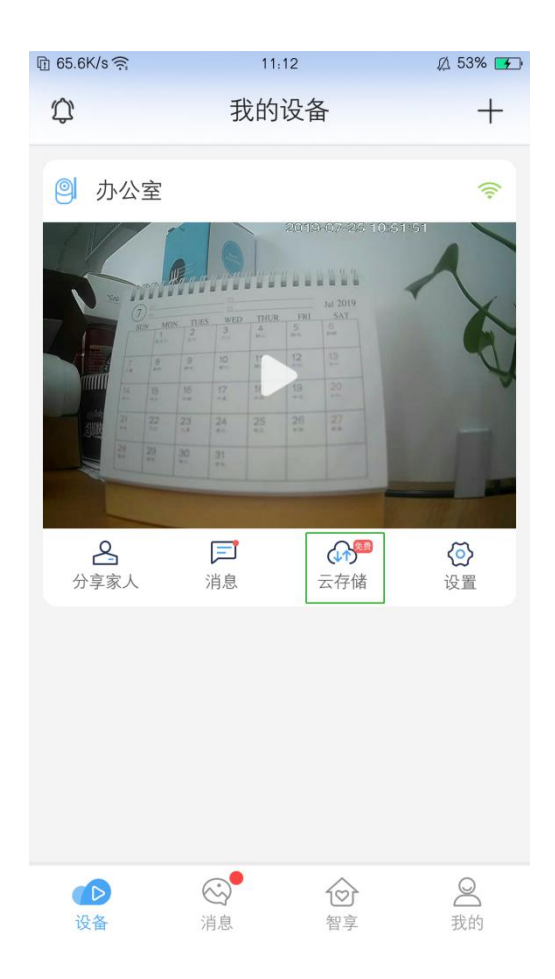

# 2.3.5 Setting

You can access the settings page by clicking the "Settings" button on the homepage or by clicking the "Settings" button on the live page. As shown below :

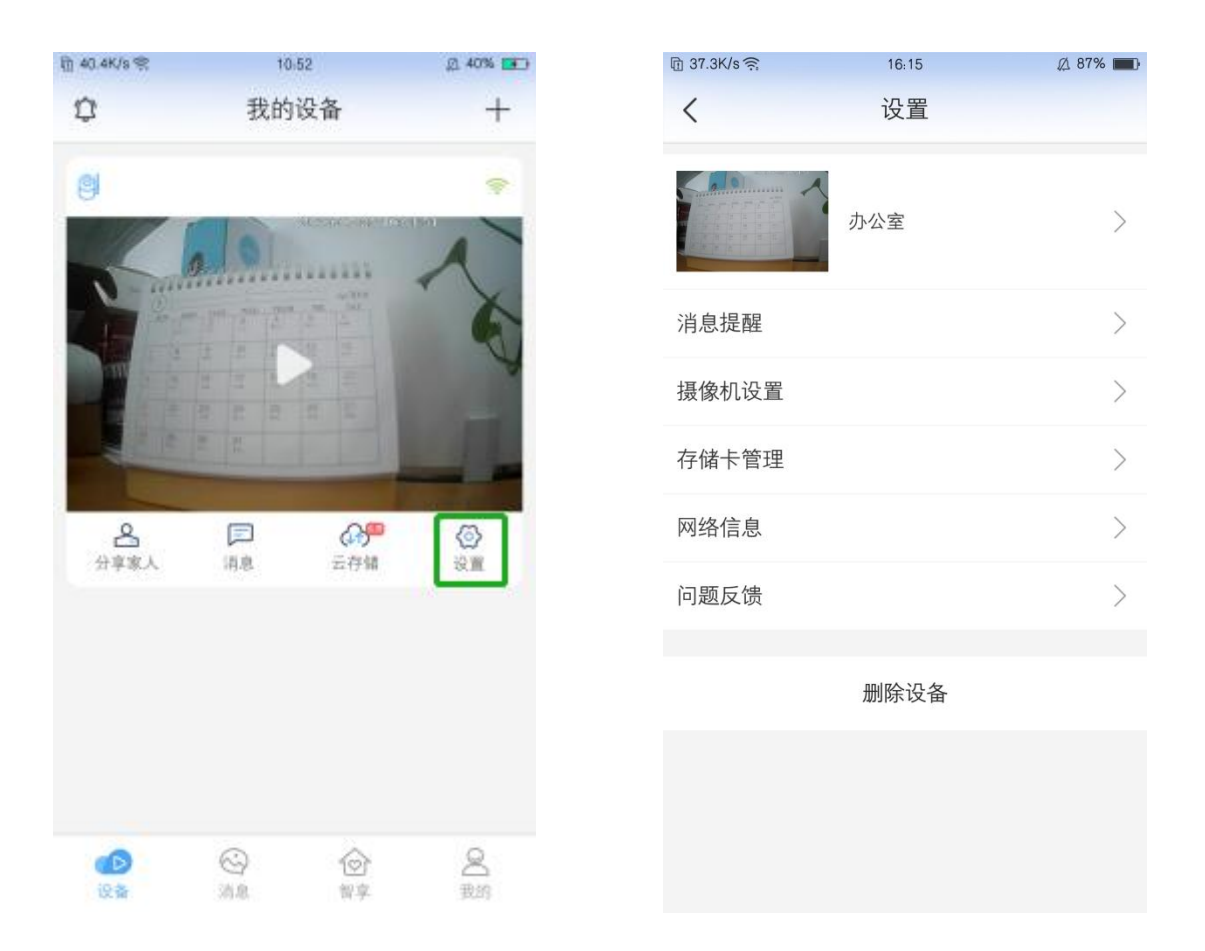

### 2.3.5.1 Message reminder settings

On the settings page, click on "Message Reminder" to enter the message reminder settings page. On the message reminder page, the motion detection push can be turned on or off. If the motion detection push is enabled, the motion detection sensitivity can be adjusted, and the message push time can also be set, as shown in the following figure :

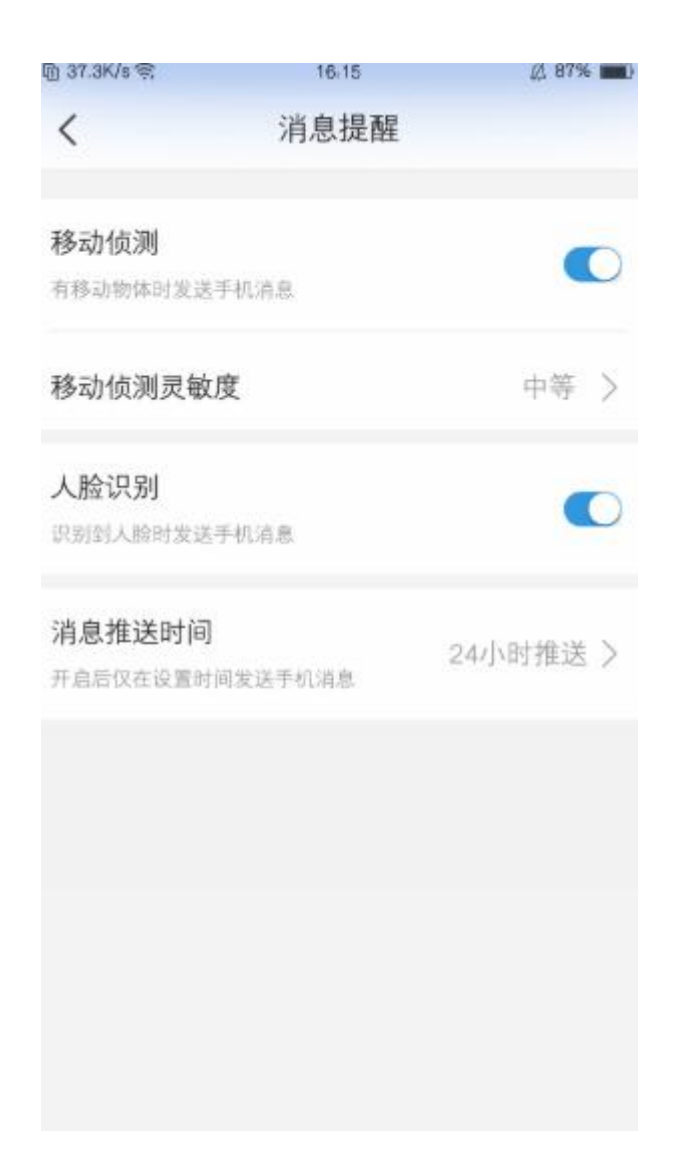

# 2.3.5.2 Camera settings function details

| Name        | Features                                               |
|-------------|--------------------------------------------------------|
| model       | Display device firmware model                          |
| serial      | Display device SN number                               |
| number      |                                                        |
| firmware    | Display firmware version information, provide firmware |
|             | upgrade function                                       |
| summer time | Support for turning daylight saving time on or off     |

| Time zone    | Select device time zone                                 |  |
|--------------|---------------------------------------------------------|--|
| Camera       | Set the camera screen display                           |  |
| screen       |                                                         |  |
| Night vision | Set the camera night vision mode to provide three night |  |
| mode         | vision modes: auto, on, and off.                        |  |
| Call mode    | Set the call mode, provide two talk modes, intercom     |  |
|              | and phone                                               |  |
| Audio        | Voice prompts and offline voice prompts can be turned   |  |
| settings     | on or off to set camera volume                          |  |
| Reboot the   | Support one-click restart device                        |  |
| device       |                                                         |  |

### 2.3.5.3 Memory card management

On the memory card management page, the memory card can be formatted (Note: the TF card needs to be formatted before it can be used normally); the recording mode can be set to provide users with two recording modes: event recording and all-day recording, as shown below :

| 団 9.17K/s 奈       | 16:15            | 🖉 87% 🔳 |
|-------------------|------------------|---------|
| <                 | 存储卡管理            |         |
|                   |                  |         |
| 存储卡容量(已)          | 用/总容量)           |         |
| 7 14              | 15.40 GB/57.94 ( | GB      |
| 录像:               |                  |         |
| 枚式化方体上            |                  | 按书件     |
| 1台工化1于14下         |                  | 借其化     |
| ヨ /佐 ↓艹\、         |                  |         |
| 求像模式              |                  |         |
| 事件录像              |                  |         |
| 仅保存报警时的录          | 像,录像时间长,存储卡使     | 阿月寿命长 💛 |
| 今工寻佈              |                  |         |
| 主人來國<br>全天24小时不间断 | ī录像,存储卡使用寿命可能    | 能会缩短    |
|                   |                  |         |
|                   |                  |         |
|                   |                  |         |
|                   |                  |         |
|                   |                  |         |
|                   |                  |         |

### 2.4 News

Click "news" at the bottom navigation bar of the home page to enter the message page, as shown below :

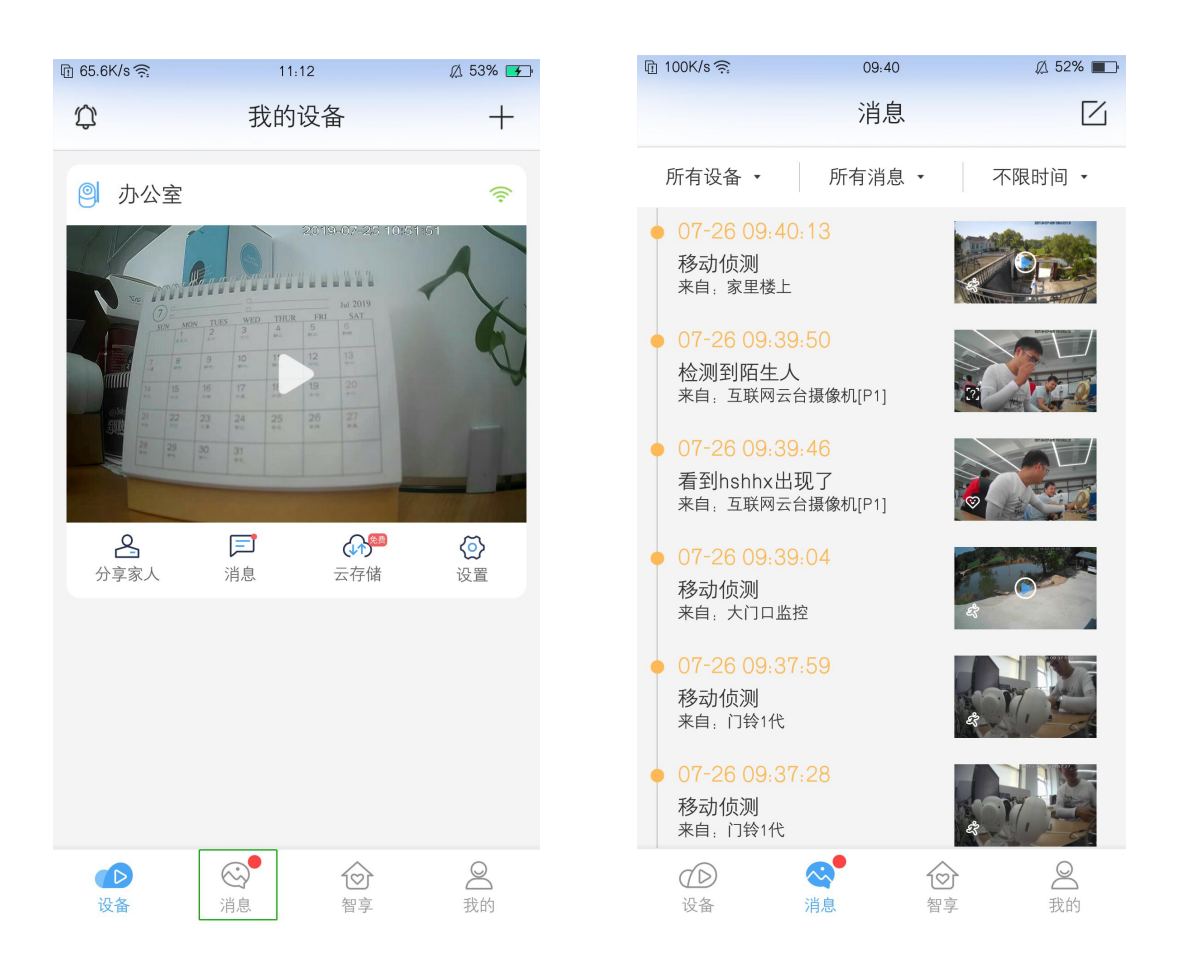

On the message page, you can filter messages based on device type, message type, and time point. As shown below :

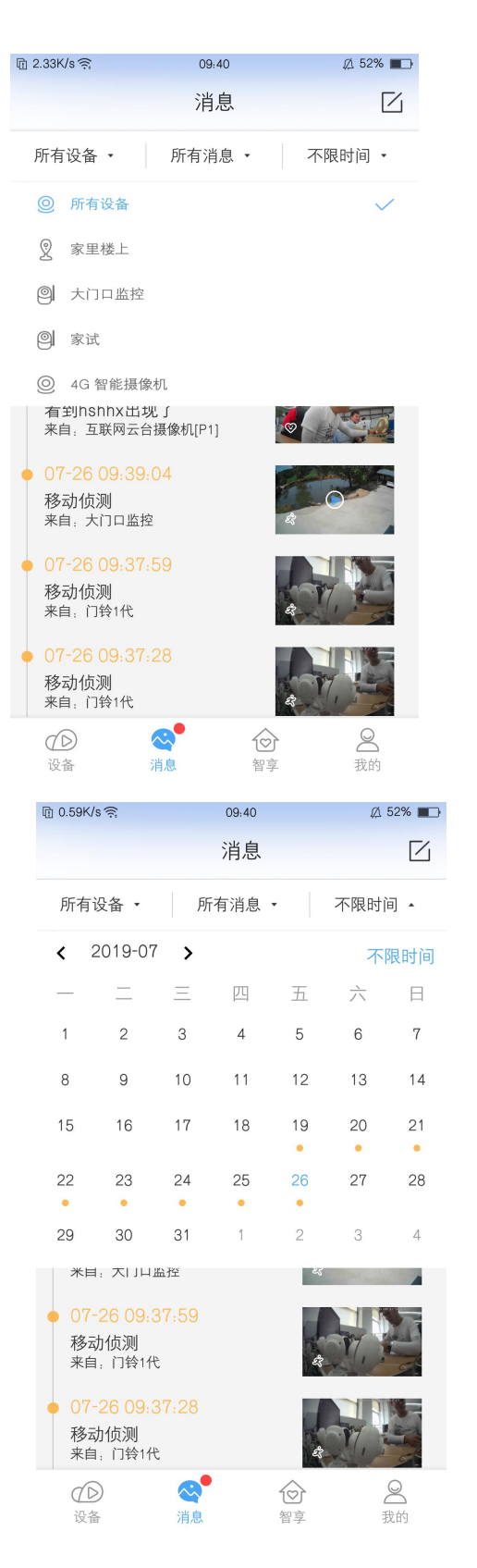

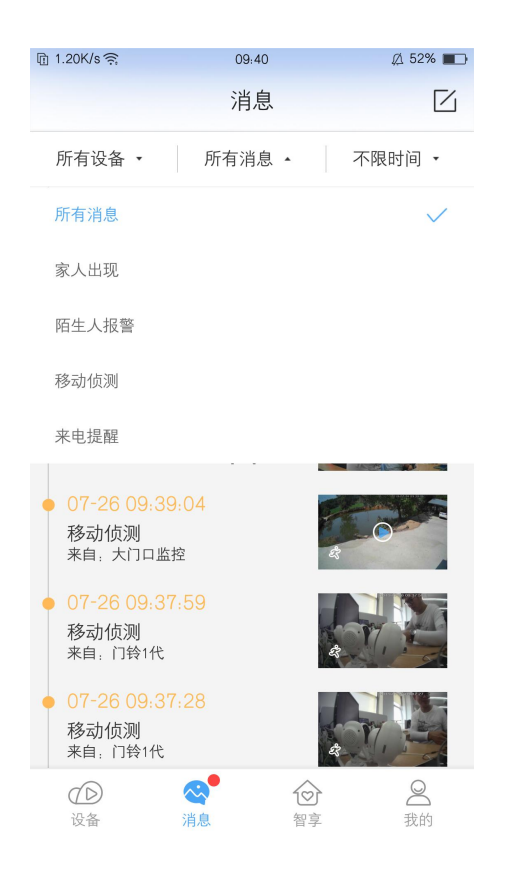

You can delete the selected message by clicking the Edit button in the upper right corner. As shown below :

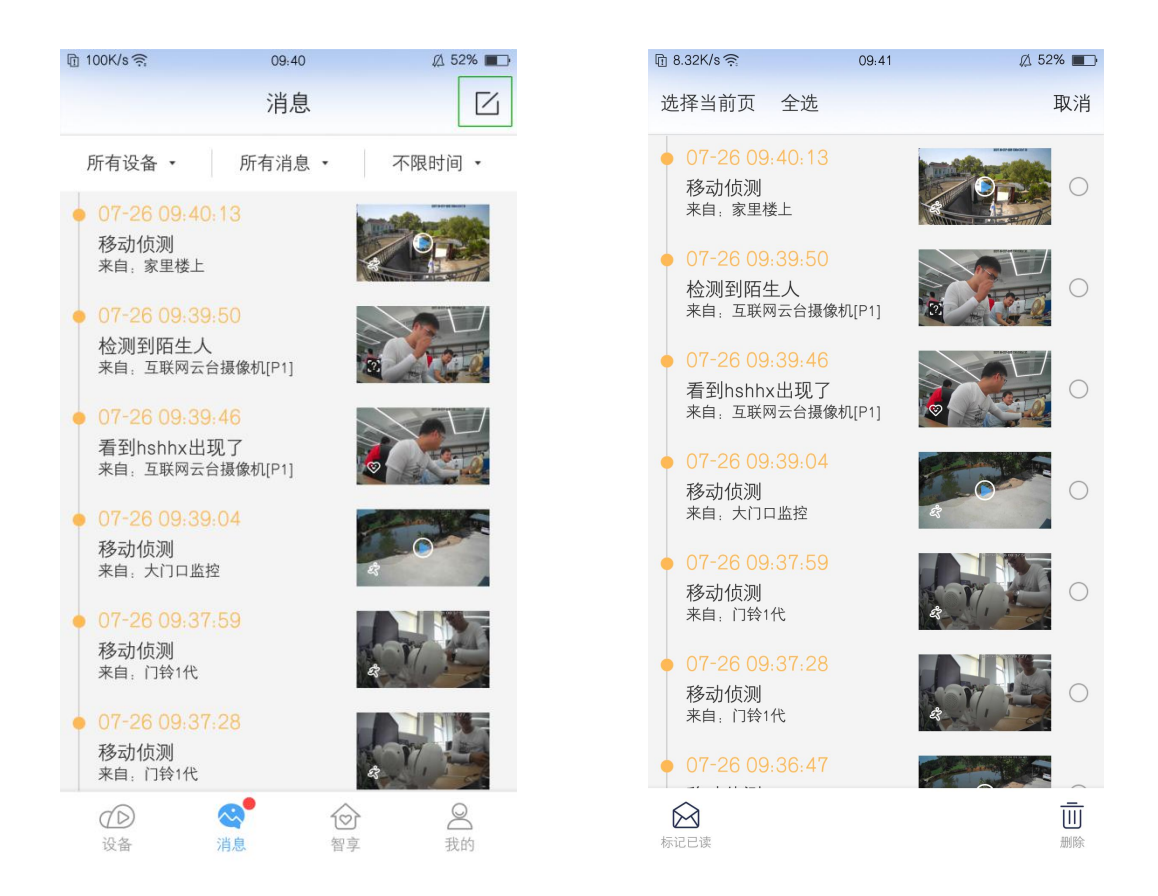

### 2.5 Enjoy

Click "Smart" on the bottom navigation bar of the homepage to enter the smart enjoyment function page. On this page, you can add faces, as shown below :

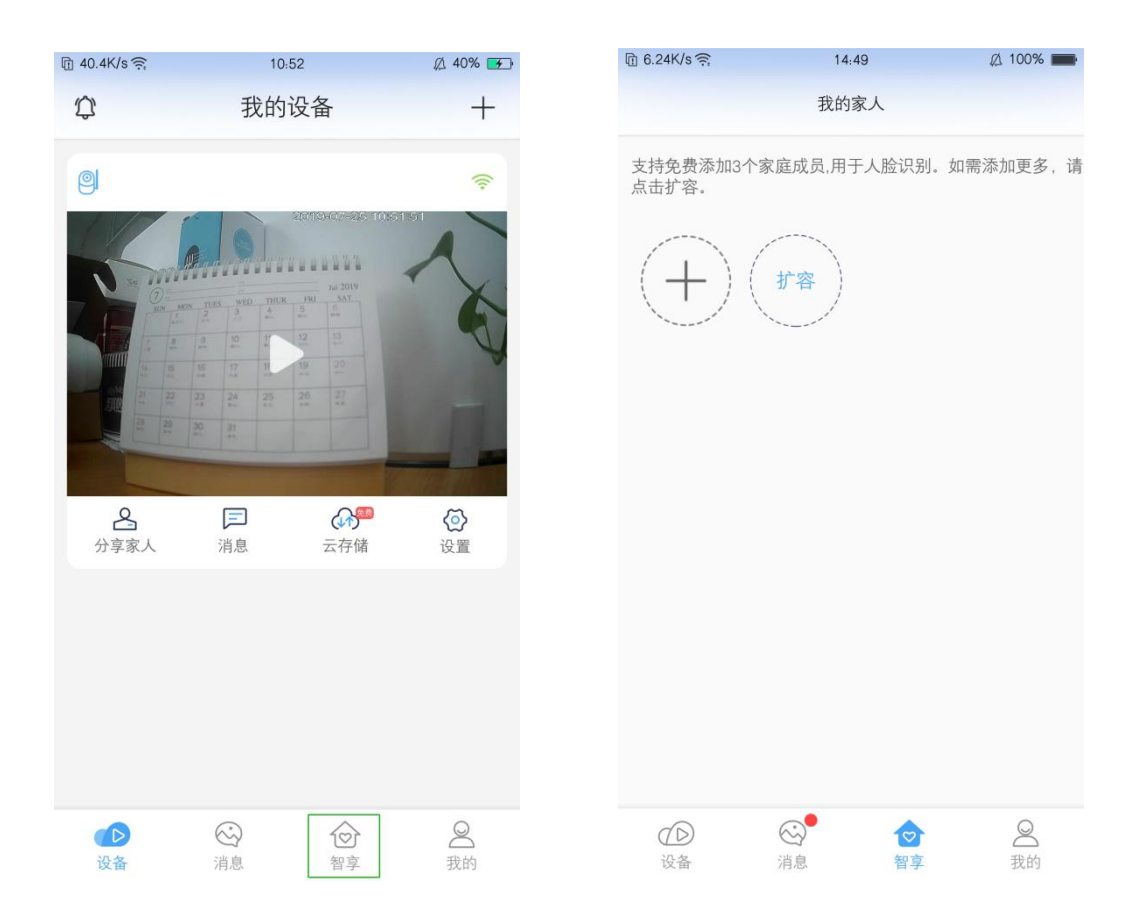

## 2.5.1 face addition

The face addition function supports the free addition of 3 family members for face recognition. Uploading face photos is shown in the figure below :

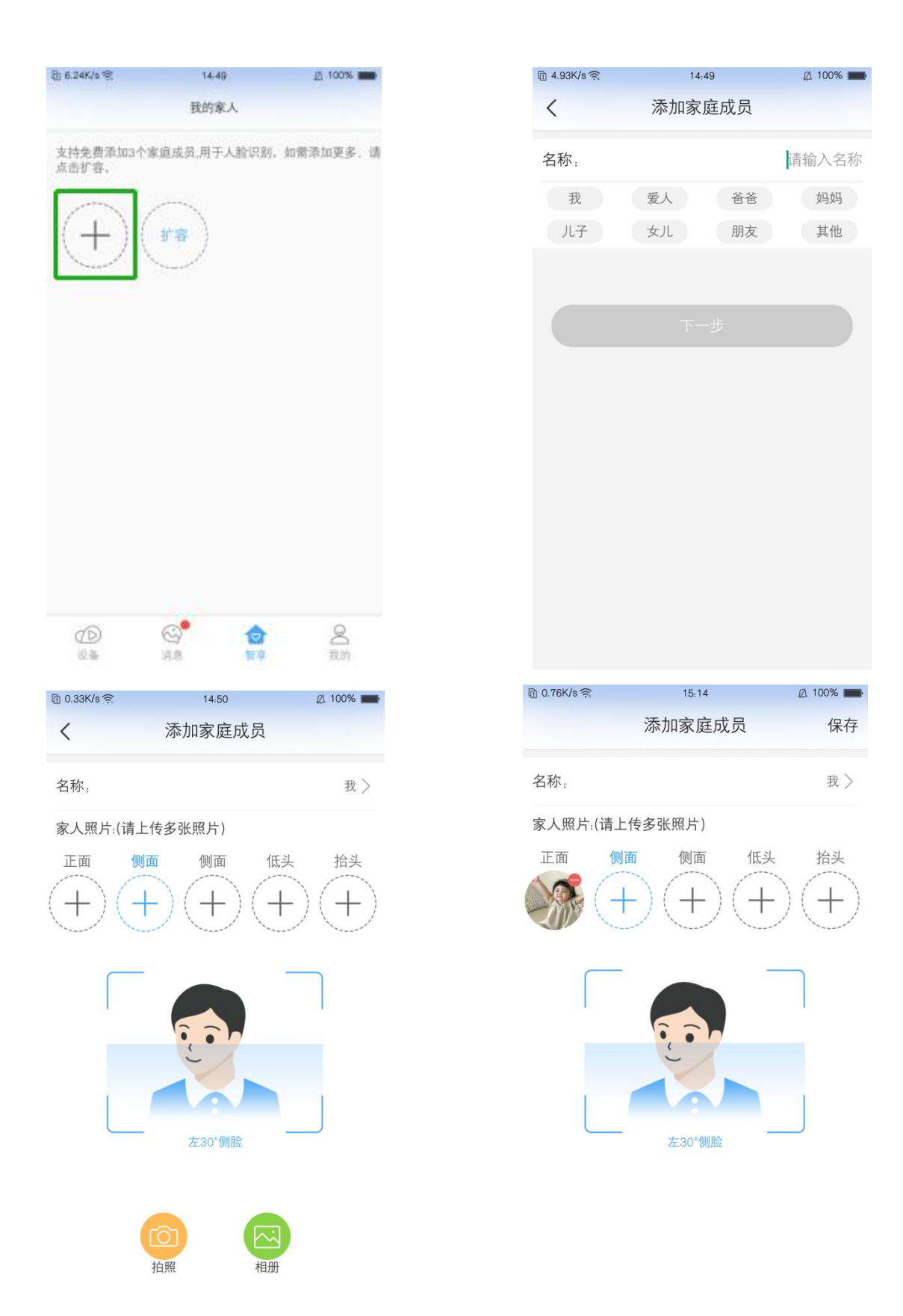

Face information can be edited after the finisher is added. Click on the avatar, go to the "My Profile" page, click "Re-import" to edit and edit the

face information, as shown below :

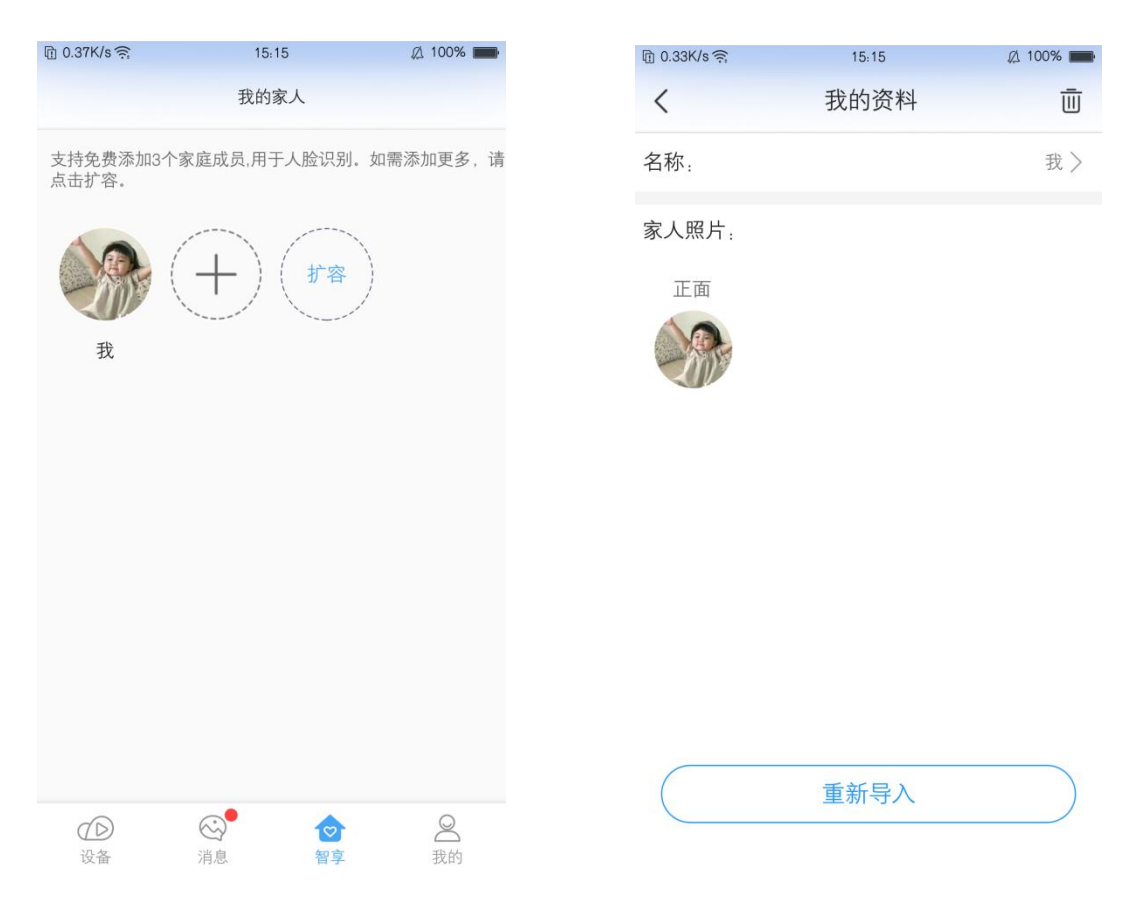

# 2.6 Me

Click "My" at the bottom of the homepage to enter my page, as shown below :

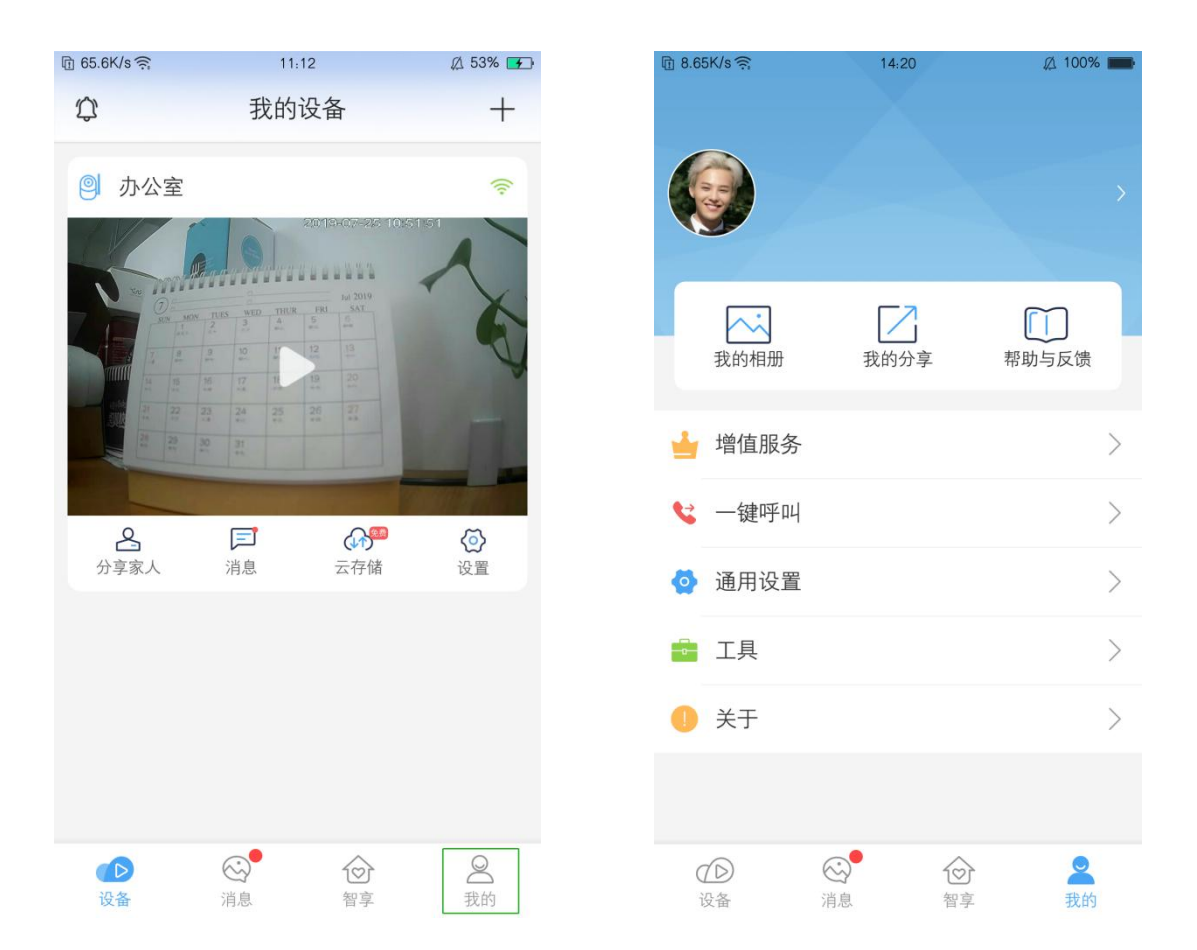

# 2.6.1 Function details

| Screenshot | name        | Features                                    |
|------------|-------------|---------------------------------------------|
|            | Personal    | Click on the avatar to enter the personal   |
|            | information | information editing interface               |
| 我的相册       | my album    | View download saved videos, pictures        |
|            | My sharing  | View devices that are shared with others or |
| 我的分享       |             | shared with others                          |
|            | Help and    | Collect user feedback                       |
| 帮助与反馈      | feedback    |                                             |
| 날 增值服务     | Value-added | Can open a variety of value-added services  |

|        | services       |                                            |
|--------|----------------|--------------------------------------------|
| 😢 一键呼叫 | One-touch call | Add the other party's number and call the  |
|        |                | other party in an emergency                |
| 🔮 通用设置 | General        | Set protection mode, select region         |
|        | settings       |                                            |
| 🔁 工具   | tool           | Mobile phone detection WIFI, clear cache   |
| ① 关于   | About the bull | Can view the Bulls camera version, privacy |
|        |                | policy, official website information       |

# 2.6.2 Personal information

- 2.6.3 My album
- 2.6.4 My sharing
- 2.6.5 Help and feedback
- 2.6.6 Value-added services
- 2.6.7 One-touch call
- 2.6.8 General settings
- 2.6.9 Tool
- 2.6.10 About